### ІНСТРУКЦІЯ

## ЩОДО ЗАПОВНЕННЯ ФОРМИ ЗАЯВКИ (APPLICATION FORM)

На веб-сайті Програми ви знайдете посилання для завантаження електронного генератора для заповнення форми заявки (тзв. Application Form, скорочено AF). Проте, дана програма може оновлюватися, тому до закінчення заповнення і видруку AF, будь-ласка, переконайтеся, що ви використовуєте останню версію програми!

Генератор жодним чином не пов'язаний із базою проектних заявок у Спільному технічному секретаріаті. Це інструмент, що працює в режимі офлайн, інсталюється на диск комп'ютера користувача та використовується для правильного заповнення форми заявки.

Мінімальні технічні вимоги до програми:

- Операційна система: мінімум Windows XP, але бажано Windows 7 або новіша версія;
- Мінімум 1 GB оперативної пам'яті;
- 5 GB вільного місця на диску;
- Роздільна здатність монітора 1024х768
- Браузери: бажано новітні версії Google Chrome або Mozilla Firefox для операційної системи (Internet Explorer тільки для Windows 7 або новіша версія).

#### **1. START PAGE (CTAPTOBA CTOPIHKA)**

Щоб створити файл AF -> **New document** (назва файлу не повинна містити спеціальних символів та пробілів).

Щоб завантажити існуючий файл AF -> Import

Вибраний файл AF з'явиться у генераторі як " Draft document".

Переконайтеся у тому, що ви використовуєте останню версію, яка доступна на веб-сайті програми!

| v.2.0_(                      | 02_09_2018                |                   |       |          |
|------------------------------|---------------------------|-------------------|-------|----------|
|                              | PL-BY-UA<br>2014-2020     |                   |       |          |
| ENI CROSS-BORDER C           | OOPERATION PROGRA         | MME               |       |          |
| POLAND-BELARU                | S-UKRAINE 2014-2020       |                   |       |          |
| APPLIC                       | ATION FORM                |                   |       |          |
| Call for pro                 | posals no PBU2            |                   |       |          |
| Deadline for submission of A | pplication Forms: 31 Octo | ber 2018          |       |          |
| + New Docum                  | nent + Import             |                   |       |          |
| Draft documents              |                           |                   |       |          |
| test                         | 🖉 Edit                    | 📥 Save AF to disk | 🔒 pdf | 🗙 Delete |
|                              |                           |                   |       |          |
| Final documents              |                           |                   |       |          |

Після того як ви відкриєте файл для редагування за допомогою кнопки "Edit", відкриється перша сторінка **з Інструкцією - будь ласка, уважно прочитайте її**.

| 2014-2020                                       | PCAND BELAND SUMME 201-200                                                                                                    |
|-------------------------------------------------|----------------------------------------------------------------------------------------------------|
| MAIN IMPE                                       | PL-BY-UA                                                                                                    |
| PROJECT IDENTIFICATION                          | 2014-2020                                                                                                    |
| RELEVANCE OF THE<br>PROJECT                     | EN CROSS-BORDER COOPERATION PROGRAMME<br>POLAND-RELAND-UNIANT 201-2020                                                                                                    |
| DESIGN OF THE PROJECT                           | APPLICATION FORM                                                                                                    |
| OVERLAPPING WITH OTHER<br>PROJECTS / PROGRAMMES | kenuction:                                                                                                    |
| PROJECT MANAGEMENT<br>AND COMMUNICATION         | The application from shall be filled in only in English (): Application Form submitted in Integrapping other than English will be rejected.     The Lad Beneficians shall about their Application Forms to the April Economic (JTS) in Apole Apole     Section 2017 Technical and Ladower (Integrating Apole Apole Apole Apole Apole Apole Apole Apole Apole Apole     Apole Apole Apole Apole Apole Apole Apole Apole Apole Apole Apole Apole Apole Apole Apole Apole Apole     Apole Apole Apole Apole Apole Apole Apole Apole Apole Apole Apole Apole Apole Apole Apole     Apole Apole Apole Apole Apole Apole Apole Apole Apole Apole Apole Apole Apole Apole Apole Apole Apole     Apole Apole Apole Apole Apole Apole Apole Apole Apole Apole Apole Apole Apole Apole Apole Apole     Apole Apole Apol                |
| SUNTAINABILITY OF THE<br>PROJECT                | <ol> <li>and standard paper version. Application Form and the given a uncover checkborn with that a project</li> <li>and standard paper version. Application Form and the given a uncover checkborn with that be deployed on each paper of the Application Form validated and be prived and submitted together with the electronic file to the JTS.</li> </ol>                                                                                                    |
| PARTNERSHIP                                     | <ol> <li>Application form which user not earlief with the use of the Programme &amp; application form handwritten will be rejected.</li> <li>The law and/or and/or and/o<br/>And/or and/or and/or and/or and/or and/or and/or and/or and/or and/or and/or and/or and/or and/or and/or and/or and/or and/or and/or and/or and/or and/or and/or and/or and/or and/or and/or and/or and/or and/or and/or and/or and/or and/</li></ol> |
| BUDGET FOR THE PROJECT                          | <ul> <li>The art is the product of the second second s</li></ul>     |
| Beneficiary 0 (LB)                              | 7. Hease save the labs from time to tree during your work.                                                                                                    |
| Bearficiary I (B1)                              | 8 of makes and print please use mill occom in makes at the exist of the sound. 9 The Lead Beard Instance and print please use mill occom in makes at the exist of the sound in the sound in th                     |
| THE LEAD BENEFICIARY<br>Beneficiny 0            | 10. The evaluation will be carried out in accordance with the evaluation prof and it will be based on the information provided by the Lead Beneficiary in the Application Form. 11. For economical and ecological missiona, we strongly recommend that you colomit your files on space-based materials that the do support you use double-sided prof-state as much as possible.                                                                                                    |
| THE BENEFICIARIES                               |                                                                                                    |
| Beneficiary 1 (B1)                              |                                                                                                    |
| - And Department                                |                                                                                                    |
|                                                 |                                                                                                    |

Прочитавши Інструкцію, перейдіть до пункту **1 Project Identification** (Ідентифікаційні дані проекту) та натисніть кнопку "Validate"). Після цього всі частини АF, які необхідно заповнити, будуть позначені червоним кольором. Цю дію слід час від часу повторювати, щоб оновлювати інформацію.

| PL-BY-UA<br>2014-2020                                                                                                    | EN CROSS BORDER COOPERATION PRODUINING<br>PSUNCHELIANS-UNDING 211-200 C Save and east C Vinishin Please, correct all information highlighted in red                                                                                                    |
|----------------------------------------------------------------------------------------------------|----------------------------------------------------------------------------------------------------|
| SEADY PROJECT IDENTIFICATION           1         PROJECT IDENTIFICATION           2         PROJECT           3         DESIGN OF THE PROJECT                                                                                                    | PL-BY-UA<br>2014-2020<br>ENI CROSS BORGERI COOPERATION PROGRAMME<br>POLINGE HURANG UKANIE SARGO<br>APPLICATION FORM                                                                                                    |
| origital LAPPilo UTH OTREE     PROTECT INCOMEDIATE     PROTECT INCOMEDIATE     ADIO CONSTITUCIÓN     SUSTAINABILITY OF THE     PROTECT     PARTESISTEP     RUDOLT FOR THE PROTECT     Bending 1 (B1)     Bending 1 (B1)     TI EL LAD BINSTITUCIÓN | Induction:  1. The space/scalar form shall be filted as only as English (0. Application form submitted as Englishing will be registed. 2. The Level Beneficians and as bornt the registed of the Programme expansion and the registed. 3. as an electronic filter limit in using the registed of the Programme expansion born the registed of the Programme expansion born the registed of the Programme expansion born the register of the Programme expansion born the register. 3. as provide pare reasons. A calculation from submitted in a language pare levels on the research of the Programme expansion born the reason of the Programme expansion born the reason of the Register. 3. as provide pare reasons. The reason of the reasons are determined on the reason of the Register of the Register of the Regist |
| 10 THE BENEFICIARES<br>Bearfoiry 1 (81)<br>Add beneficiary                                                                                                    |                                                                                                    |

УВАГА! Перш ніж заповнювати окремі розділи АF, слід ознайомитись з інструкцією, розміщеною біля кожного розділу на зеленому полі!

Інформація у формі заявки повинна бути заповнена англійською мовою (якщо інше не вказано в інструкції до даної частини).

Перший розділ, який треба заповнити, це - "Project identification ". **Проте, рекомендується розпочати роботу із заповнення ідентифікаційних даних Бенефіціарів у розділах 9 та 10.** До цих розділів можна перейти, натиснувши відповідну закладку в лівій частині екрану.

#### I. PROJECT IDENTIFICATION (ІДЕНТИФІКАЦІЙНІ ДАНІ ПРОЕКТУ)

Необхідно вказати наступні елементи:

**1.2 Programme priority** – будь ласка, виберіть з переліку;

**1.3 Project title** — будь ласка, надайте назву проекту англійською мовою та національною мовою відповідно до країни-походження Головного Бенефіціара;

**1.4 Project acronym** – скорочена назва проекту, яка відображає його сутність;

**1.7 Project duration** – максимум 12 місяців (тривалість проекту **повинна відповідати** *Indicative project plan*, що заповнюється у розділі 3.6 AF!)

**1.9 Location(s) of the project activities:** - у цьому розділі необхідно вказати місця реалізації проекту. Якщо проект впливає на все воєводство/область, не потрібно додавати конкретні міста, громади, райони тощо (додаткове поле залишається порожнім).

**1.10 Project summary** - у цьому розділі опис проекту повинен бути сформульований таким чином, щоб він **відповідав іншим розділам AF** (наприклад, опис заходів, індикатори).

#### II. RELEVANCE OF THE PROJECT (ВІДПОВІДНІСТЬ ПРОЕКТУ)

Будь ласка, заповніть всі поля відповідно до інструкції на зеленому полі.

#### III DESIGN OF THE PROJECT (CXEMA 3. СТРУКТУРА ПРОЕКТУ)

У цьому розділі вкажіть, будь-ласка, головну мету проекту та відповідний індикатор результату проекту, конкретні цілі (максимум 3 конкретні цілі) та індикатори продукту. Крім того, слід представити максимум 10 заходів в рамках проекту.

#### УВАГА!

Заходи повинні відповідати цілям проекту, індикаторам, короткому опису проекту (розділ 1.10 АF) і відповідності проекту (розділ 2).

Кожний доданий захід автоматично додається у кінці списку. Щоб додати новий захід на початку/всередині списку, потрібно вирізати назви та описи вже існуючих заходів та скопіювати їх у поля нижче введеного заходу.

Будь ласка, пам'ятайте, що проекти повинні сприяти досягненню індикатора результату, визначеного для Програми, та принаймні одного індикатора продукту, визначеного для Програми.

| •   | •                                                                                                    |                                  | У цьому полі слід вказати джерела та<br>інструменти для перевірки рівня досягнення<br>даного індикатора |            |
|-----|----------------------------------------------------------------------------------------------------|----------------------------------|----------------------------------------------------------------------------------------------------|------------|
| 3.2 | Result indicators                                                                                         |                                  |                                                                                                    |            |
|     | Please provide Programme key indicator relating to the overall object                                     | ive.                             |                                                                                                    |            |
|     | Programme indicator                                                                                       | Baseline value                   | Target value Sources and means of verification                                                          | >          |
|     | Increased number of visitors of the historical heritage and cultural sites                                | 0,00                             | 0,00                                                                                                    | h          |
| 3.4 | Output indicators ©<br>Choose the dequate pre-detried Programme output indicator(s), if a                 | indicator is not appropriate for | У цьому полі слід вказати джерела та<br>інструменти для перевірки рівня досягнення<br>даного індикатора |            |
|     | Programme indicators                                                                                      | Target value 8                   | purces and means of ventication                                                                         |            |
|     | Number of improved cultural and historical sites as direct<br>consequence of programme support (ENUCBC 7) | 0,00                             |                                                                                                    |            |
|     | Number of cross-border cultural events organized using ENI<br>support (ENI/CBC 8)                         | 0,00                             |                                                                                                    | <b>/</b> } |

План реалізації проекту повинен бути заповнений лише на період тривалості проекту, зазначеного в розділі **1.7 Project duration**.

Назви заходів автоматично переносяться з пункту **3.5 Project activities**.

Слід зазначити квартали, в яких відбуватимуться конкретні заходи.

Потрібно вказати партнера, відповідального за здійснення окремих заходів (для кожного із заходів може бути більше, ніж один партнер).

Крім того, у пункті 3.5, у полі **Required permissions**, будь-ласка, зазначте, чи будуть потрібні дозволи/декларації на будівництво та/або декларації про навколишнє середовище для здійснення заходів в рамках проекту. Необхідно чітко описати, чи потрібні ці документи, чи ні, посилаючись на конкретні положення національного законодавства, чи Бенефіціари вже їх мають, на коли їм це потрібно і коли вони їх отримають в кінцевому результаті.

### IV OVERLAPPING WITH OTHER PROJECTS / PROGRAMMES, STATE AID, REVENUES (СУМІЩЕННЯ З ІНШИМИ ПРОЕКТАМИ/ПРОГРАМАМИ, НАЯВНІСТЬ ДЕРЖАВНОЇ ДОПОМОГИ, ДОХОДІВ)

Інформація повинна бути заповнена точно відповідно до інструкцій, наведених у зелених полях.

#### 4.1 Correlation with other Project

Вкажіть, будь ласка, чи проект є частиною інших заходів/проектів або пов'язаний з ними. Якщо так, опишіть, як розподіляються завдання/заходи, що фінансуються та впроваджуються в рамках кожного з проектів, зокрема, у проектах, які реалізуються на даний час.

Приклади:

- ✓ частина будівництва/ремонту будинку культури/лікарні фінансується за рахунок цільової дотації, а частина – у рамках поданого проекту;
- ✓ проект є продовженням вже реалізованого проекту, наприклад, з коштів Програми.

У наступних пунктах, якщо обрано позитивну відповідь, будь ласка, надайте пояснення в додатковому полі:

# 4.2 Overlapping or duplication with other aid programmes (e.g. EU programmes, EEA Financial Mechanism and Norwegian Financial Mechanism, Swiss-Polish Cooperation Programme)

Необхідно подати інформацію про те, чи будь-який із заходів, описаних у пункті 3.5 також фінансується за рахунок коштів інших програм допомоги (чи заходи перекликаються із заходами інших програм або дублюють їх).

#### 4.3 State aid

Чи проект передбачає витрати, які можуть розглядатися як державна допомога (у випадку польських та українських Головних Бенефіціарів/Бенефіціарів)? Потрібно обґрунтувати відповідь.

#### 4.4 Revenues

Чи проект приноситиме доходи? Якщо так, будь ласка, надайте короткий опис/пояснення.

#### V PROJECT MANAGEMENT AND COMMUNICATION (УПРАВЛІННЯ ПРОЕКТОМ ТА КОМУНІКАЦІЯ)

Інформація повинна бути заповнена чітко відповідно до інструкцій, наведених у зелених полях і видимих у зелених хмарках, які з'являються після натискання на кнопку зі знаком питання.

| ibe briefly how the project is going to be n<br>ibe briefly monitoring and evaluation arrar<br>e main means proposed for the implemen<br>e refer to overall experience in project ma                                                                                                    | nanaged at the project level (e.g. project steering commi<br>ngements at the project level (please refer also to reporti<br>tation of the project (equipment, materials, and supplies                                                                                                    | ittee). Des<br>ing arrang                                                                                                    | scribe the project team that will implem                                                                                                    | nent the project (please refer to functions, not to specific names of                                                                                                    | individuals)                                                                                                    |                                                                                                    |                                                                                                    |  |
|----------------------------------------------------------------------------------------------------|----------------------------------------------------------------------------------------------------|----------------------------------------------------------------------------------------------------|----------------------------------------------------------------------------------------------------|----------------------------------------------------------------------------------------------------|----------------------------------------------------------------------------------------------------|----------------------------------------------------------------------------------------------------|----------------------------------------------------------------------------------------------------|--|
|                                                                                                    | Describe briefly how the project is going to be managed at the project level (e.g. project steering committee). Describe the project (piease refer to functions, not to specific names of individuals).<br>Describe briefly monitoring and evaluation arrangements at the project level (piease refer also to reporting arrangements, monitoring of indicators' achievement, risk management etc).<br>Quite main means proposed for the implementation of the project (equipment, materials, and supplies to be acquired or rented).<br>Piease refer to overall experience in project management. |                                                                                                    |                                                                                                    |                                                                                                    |                                                                                                    |                                                                                                    |                                                                                                    |  |
|                                                                                                    |                                                                                                    |                                                                                                    |                                                                                                    |                                                                                                    |                                                                                                    |                                                                                                    | 1                                                                                                    |  |
| rs left: 3000<br>ormation and communication plan of tl                                                                                                    | he project                                                                                                    |                                                                                                    |                                                                                                    |                                                                                                    |                                                                                                    |                                                                                                    |                                                                                                    |  |
| Please, present a brief information and communication plan of the project filling in the table presented - promotional visibility activities to acknowledge the Union account of the project filling in the table presented - promotional visibility activities to acknowledge the Union account of the project filling in the table presented - promotional visibility activities to acknowledge the Union account of the project filling in the table presented - promotional visibility activities to acknowledge the Union account of the project filling in the table presented - promotional visibility activities to acknowledge the Union account of the project filling in the table presented - promotional visibility activities to acknowledge the Union account of the project filling in the table presented - promotional visibility activities to acknowledge the Union account of the project filling in the table presented - promotional visibility activities to acknowledge the Union account of the project filling in the table presented - promotional visibility activities to acknowledge the Union account of the project filling in the table presented - promotional visibility activities to acknowledge the Union account of the project filling in the table presented - promotional visibility activities to acknowledge the Union account of the project filling in the table presented - promotional visibility activities to acknowledge the Union account of the provide the provide the |                                                                                                    |                                                                                                    |                                                                                                    |                                                                                                    |                                                                                                    |                                                                                                    |                                                                                                    |  |
| Communication activity 🚱                                                                                                    | Target group(s) of the communication<br>objectives                                                                                                    | 0                                                                                                    | Communication tools                                                                                                    | Indicators of achievement for communication tools (target values)                                                                                                    | Beneficiary responsible for the communication activity                                                                                                    | $\frown$                                                                                                    |                                                                                                    |  |
| Max. 100 characters                                                                                                    | Max. 200 characters                                                                                                    | /                                                                                                    | Max. 300 character                                                                                                    | press releases, flyers, press conferences, social media channels.                                                                                                    |                                                                                                    | / Select                                                                                                    | ×                                                                                                    |  |
| Max. 100 characters                                                                                                    | Max. 200 characters                                                                                                    |                                                                                                    | Max. 300 characters                                                                                                    | Max. 200 characters                                                                                                    |                                                                                                    | / Select                                                                                                    | ×                                                                                                    |  |
|                                                                                                    | Iet: 3000<br>mation and communication plan of t<br>resent a brief information and communi<br>Communication activity<br>Max. 100 characters<br>Max. 100 characters                                                                                                    | left: 3000 mation and communication plan of the project resert a brief information and communication plan of the project filling in the table presented - p Communication activity  Target group(s) of the communication objectives Max. 100 characters Max. 100 characters Max. 200 characters Max. 200 characters | left: 3000 mation and communication plan of the project resent a brief information and communication plan of the project filling in the table presented - promotion Target group(s) of the communication objectives Max. 100 characters Max. 100 characters Max. 200 characters | Ief: 3000         mation and communication plan of the project         resert a brief information and communication plan of the project filling in the table presented - promotional visibility activities to acknowledge the communication activity          Communication activity        Target group(s) of the communication objectives         Max. 100 characters       Max. 200 characters         Max. 100 characters       Max. 300 characters         Max. 200 characters       Max. 300 characters | Ieft: 3000 Implient: 3000 Implient and communication plan of the project filling in the table presented - promotional visibility activities to acknowledge the University for examination and communication plan of the project filling in the table presented - promotional visibility activities to acknowledge the University for examination and communication plan of the project filling in the table presented - promotional visibility activities to acknowledge the University for examination objectives  Target group(s) of the communication objectives  Target group(s) of the communication objectives  Max. 100 characters  Max. 200 characters  Max. 200 characters | Ieft: 3000 mation and communication plan of the project weekert a bref information and communication plan of the project filing in the table presented - promotional visibility activities to acknowledge the University Indicators of Annual Indicators of Annual In | If it: 3000         mation and communication plan of the project filing in the table presented - promotional visibility activities to acknowledge the Union service indicators of a chieves. Nor communication activity         Communication activity       Target group(s) of the communication objectives         Max. 100 characters       Max. 200 characters         Max. 100 characters       Max. 200 characters         Max. 200 characters       Max. 200 characters         Max. 200 characters       Max. 200 characters |  |

Для кожного завдання, що стосується комунікації потрібно визначити партнера, відповідального за його виконання (кнопка "Select"). Можна вказати кілька партнерів, відповідальних за одне і те ж завдання.

#### VI SUSTAINABILITY OF THE PROJECT (ЖИТТЄЗДАТНІСТЬ ПРОЕКТУ)

Інформація повинна бути заповнена чітко відповідно до інструкцій, наведених у зеленому полі в AF.

Визначення та опис життєздатності проекту наведено **в розділі 2.3.1.6 Програмному Посібнику для 2-го конкурсу** - перед заповненням цієї частини AF, будь ласка, уважно ознайомтесь з ними.

**7.3 Budget per Beneficiaries** - буде заповнено автоматично після заповнення даних у розділі 8 АF.

#### VIII BUDGET FOR THE PROJECT (БЮДЖЕТ ПРОЕКТУ)

# Бюджет може включати лише прийнятні витрати, необхідні для реалізації проекту і такі, що відповідають принципам, викладеним у розділі 6 Посібника Програми.

Заповнення бюджету потрібно розпочати із закладки BUDGET FOR THE PROJECT, вказавши обмінний курс, який використовується для конвертації запланованих у бюджеті витрат з національної валюти в євро для Бенефіціарів, що беруть участь у проекті.

#### Exchange rates used

| Please specify the use<br>Additionally please pro<br>EUR/UAH depending | ed exchange rate while calcula<br>ovide necessary exchange rate<br>on partnership composition. | ating the budget.<br>e for EUR/BYN or |
|------------------------------------------------------------------------|------------------------------------------------------------------------------------------------|---------------------------------------|
| EUR/PLN                                                                |                                                                                                | 0,0000                                |
| EUR/BYN                                                                |                                                                                                | 0,0000                                |
| EUR/UAH                                                                |                                                                                                | 0,0000                                |

Після цього слід заповнити розділи бюджету, призначені **для кожного з партнерів**, натискаючи на закладки з автоматично введеними назвами партнерів, розташованими в лівій частині екрану. Для цього спочатку прочитайте інструкцію, розміщену на зеленому полі наприкінці бюджету і дійте, відповідно до пропонованих рекомендацій.

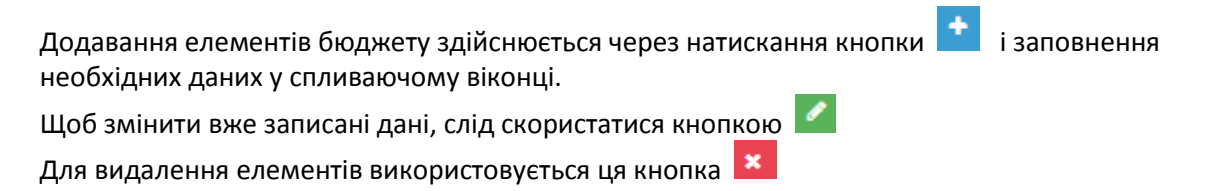

Для кожного доданого елемента бюджету у показаному нижче спливаючому вікні потрібно вказати всі необхідні поля, тобто:

- Cost incurred in the Programme area / outside the Programme area чи витрати понесені на території підтримки Програми чи за її межами.
- Project activity / activities витрати повинні стосуватися конкретного заходу, вибраного з переліку заходів, визначених у розділі З АГ. Тому потрібно відповідним чином вибрати та описати заходи у вище зазначеному розділі, перш ніж почати заповнювати бюджет.
- Unit слід ввести відповідну одиницю, логічно вибрану Бенефіціаром. Деякі бюджетні лінії мають попередньо визначені одиниці, без можливості їх заміни (наприклад, item, piece, month тощо).
- No of units введіть відповідну кількість одиниць.

На підставі поданої суми та кількості одиниць, буде автоматично розрахована загальна вартість даної бюджетної лінії.

На підставі даних, наведених у віконці в полях *Clarification of the budget item* (обґрунтування, чому дані витрати є необхідними в проекті) та *Justification of the estimated cost* (яким чином, на підставі було оцінено дані витрати у даному розмірі), автоматично буде заповнена закладка BUDGET JUSTIFICATION.

| Clarification of the                                                                                                    | budget item                                                                                                    |
|----------------------------------------------------------------------------------------------------|----------------------------------------------------------------------------------------------------|
| Provide a narrative                                                                                                    | clarification of each budget item concentrating the necessity of the costs and how they relate to the action (e.g. through<br>rolect activities) |
|                                                                                                    |                                                                                                    |
| characters left: 500                                                                                                    |                                                                                                    |
| Justification of the                                                                                                    | estimated cost                                                                                                    |
| Revide a justificat                                                                                                    | on of the calculation of the signated costs. Note that the estimation should be based on real costs, as described in                             |
| Guidelines for App                                                                                                    | icans.                                                                                                    |
| Characters left: 500                                                                                                    | incerns.                                                                                                    |
| Guidelines for App<br>characters left: 500<br>Project activity<br>Please indicate to                                        | which onciect activity refers the relevant cost                                                                                                  |
| Guidelines for App<br>characters left: 500<br>Project activity<br>Please, indicate to                                       | which project activity refers the relevant cost                                                                                                  |
| Guidelines for App<br>characters left: 500<br>Project activity<br>Please, indicate to<br>Cost incurred:                     | which project activity refers the relevant cost                                                                                                  |
| Guidelines for App<br>characters left: 500<br>Project activity<br>Please, indicate to<br>Cost incurred:<br>Name of the unit | which project activity refers the relevant cost                                                                                                  |

#### **ΥΒΑΓΑ!**

Оцінюючи витрати для лінії 1 *Staff costs* та 2 *Travel costs*, слід пам'ятати, що максимальний розмір передбаченої одноразової суми (13 000 EUR та 2 000 EUR відповідно) стосується всього проекту. Крім цього, частина бюджету проекту, може бути передбачена на заходи у сфері інфраструктурної/інвестиційної діяльності (сума ліній 6 та рядків 3.1, 3.2 3.3), однак не може перевищити **20% співфінансування ЄС** (таблиця 7.3) для усього проекту.

**Адміністративні (непрямі) витрати** вносяться у закладку *Calculation of administrative costs,* яка є доступною у бюджеті кожного партнера.

Розмір цих витрат для кожного партнера не може перевищувати 7% від прийнятних прямих витрат (лінія бюджету 5), за винятком витрат, понесених у рамках інфраструктурного компоненту, <u>передбаченого у бюджеті цього партнера</u>.

| Disease in the second second se | _                                                                                                    |                                                                                                    |                                                                                                    |                                                                                                    |                                                                                                    |
|----------------------------------------------------------------------------------------------------|----------------------------------------------------------------------------------------------------|----------------------------------------------------------------------------------------------------|----------------------------------------------------------------------------------------------------|----------------------------------------------------------------------------------------------------|----------------------------------------------------------------------------------------------------|
| BUDGET FOR THE PROJECT BUDGET JUST                                                                                                    | FICATION CALCULATION                                                                                                    | OF ADMINISTRATIVE CODES                                                                                                    |                                                                                                    |                                                                                                    |                                                                                                    |
| CALCULATION METHOD FOR INDIRECT ADMINISTRA                                                                                                    | TWE COSTS                                                                                                    |                                                                                                    |                                                                                                    |                                                                                                    |                                                                                                    |
| REMINDER OF THE RULE (Article 51 of Implementing F<br>1 indirect costs may be calculated on a flat rate up to 7%<br>2 As indirect costs for a project shaft be considered those                                                                                                    | Regulation)<br>al eligible direct costs, excluding<br>e eligible costs which may not be                                                          | costs incurred in relation to the provision of infrast<br>identified as specific costs directly linked to the ing                                               | ucture, provided that the role is<br>lementation of the project and it                                     | uisted on the basis of a fair, equitable and ventiable calculation method.<br>of Le booked to it directly (). They may not include ineligible coals ar coats () already declared under another coal item or                                                                                                    | heading of the budget of the project.                                                                                                    |
| DESCRIPTION OF THE METHOD:<br>The ented of all be based at the application, mutatis mutati<br>The instead and an abe bioloning about<br>1. Estimation of each type of indexed costs, as follows.<br>11. To calculation of explored ratio equipment, anistrativate of<br>insurance and associativity intering, calenning, memory and<br>insurance and associativity intering, calenning, memory<br>where associativity intering, calenning, and for the tot<br>where associativity intering.                                                                                                    | andle, of the rate of the edministra<br>motion used for the project office<br>( the office, etc),<br>it building space) * percentage of<br>an 7% | the costs over the projects equivalent direct costs<br>space to the total building surface '700 + %. The<br>the project office space. When estimating the value | excluding inhestructure) at the /<br>otax surface space will exclude t<br>for these types of costs, you sh | of the whole organization, with a maximum of up to 7%.<br>Inter Anill, controlm, potentiatione spaces, etc. The cost of these spaces will be automotically populated with the project by<br>whe also account the market value and/or the average costs of the insoces for these expenditures bound by the elevant utility | signifying the personalogues obtained to other types of deals (as<br>as possibles in the lad previous II mostly (calculated from the mostly |
| ADMINISTRATIVE COSTS                                                                                                    |                                                                                                    | DIRECT COSTS                                                                                                    |                                                                                                    |                                                                                                    |                                                                                                    |
| Type of costs                                                                                                    | Value                                                                                                    | Type of costs                                                                                                    | Value                                                                                                    |                                                                                                    |                                                                                                    |
| Postal services, courier and similar                                                                                                    | 5 000,00                                                                                                    | 1. Staff costs                                                                                                    | 0.00                                                                                                    |                                                                                                    |                                                                                                    |
| Achives                                                                                                    | 0,00                                                                                                    | 2 Travel and subsistence costs                                                                                                    | 0,00                                                                                                    |                                                                                                    |                                                                                                    |
| Office supplies and other consumables                                                                                                    | 0,00                                                                                                    | 3. Equipment and supplies                                                                                                    | 0,00                                                                                                    |                                                                                                    |                                                                                                    |
| Maintenance of the office                                                                                                    | 0,00                                                                                                    | 4 Services                                                                                                    | 10,000,00                                                                                                  |                                                                                                    |                                                                                                    |
| Office renting or depreciation of owned premises                                                                                                    | 6,00                                                                                                    | TOTAL DIRECT COSTS                                                                                                    | 10 000,00                                                                                                  |                                                                                                    |                                                                                                    |
| insurances and security                                                                                                    | 0.00                                                                                                    |                                                                                                    |                                                                                                    |                                                                                                    |                                                                                                    |
| Telephone                                                                                                    | 0.00                                                                                                    | Total indirect costs                                                                                                    | 5.010.00                                                                                                   |                                                                                                    |                                                                                                    |
| Electricity                                                                                                    | 0.00                                                                                                    | Total direct costs                                                                                                    | 10 000.00                                                                                                  |                                                                                                    |                                                                                                    |
| Heating                                                                                                    | 0.0                                                                                                    | Rate for indirect costs                                                                                                    | 50.00 %                                                                                                    |                                                                                                    |                                                                                                    |
| Cleaning                                                                                                    | 0.00                                                                                                    | Global rate higher than 7%; flat rate project may be applied                                                                                                    | of 7% for the                                                                                              |                                                                                                    |                                                                                                    |
| Sank charges                                                                                                    | 0.00                                                                                                    |                                                                                                    |                                                                                                    |                                                                                                    |                                                                                                    |
| other                                                                                                    | 0.00                                                                                                    |                                                                                                    |                                                                                                    |                                                                                                    |                                                                                                    |
| + add                                                                                                    |                                                                                                    |                                                                                                    |                                                                                                    |                                                                                                    |                                                                                                    |
| TOTAL ADMINISTRATIVE COSTS                                                                                                    | 5.000,00                                                                                                    |                                                                                                    |                                                                                                    |                                                                                                    |                                                                                                    |
|                                                                                                    |                                                                                                    |                                                                                                    |                                                                                                    |                                                                                                    |                                                                                                    |

#### XI THE LEAD BENEFICIARY (ГОЛОВНИЙ БЕНЕФІЦІАР) та X THE BENEFICIARIES (ІНШІ БЕНЕФІЦІАРИ – ПАРТНЕРИ ПРОЕКТУ)

Ці розділи повинні бути заповнені **чітко відповідно до інструкцій**, що містяться на білих та зелених полях в AF, в тому числі - інструкції, що з'являються після натискання на зелену кнопку зі знаком питання.

**9.1/10.1** *Name of the organisation in English* – будь ласка, змініть загальну назву з "Бенефіціар 0", "Бенефіціар 1" та ін. на відповідну назву англійською мовою.

*Type of organisation* – спадне меню, слід вибрати з нього відповідний тип організації. У випадках організацій особливого типу, для якого у переліку немає відповідної опції, виберіть найближчий тип і впишіть пояснення/додаткову інформацію у полі "Comments".

**9.2/10.2** *Sources of financing* – описуючи джерела фінансування організації, будь ласка, вкажіть приблизний рівень фінансування, що походить з кожного з перерахованих джерел, бажано в %.

**9.3/10.3** Declaration by the Lead Beneficiary to the Application Form/Partnership statement to the Application Form – вкажіть, будь ласка, у змісті відповідні можливості відшкодування ПДВ та відповідне право власності на нерухоме майно (у випадку присутності у проекті інфраструктурної/інвестиційної складової). Потрібно також заповнити поля, вказуючи дані особи, уповноваженої до підписання Декларації Головного Бенефіціара/Декларації про партнерство.

Можливість відшкодування ПДВ стосується лише польських бенефіціарів. У випадку відсутності можливості відшкодування ПДВ, слід вказати правову підставу для цього. Заявники з України та Білорусі формують бюджет проекту нетто (без ПДВ).

Додаток А0 - надайте контактні дані осіб, які будуть відповідати за переписку, пов'язану із заявкою. Ці дані (включаючи адресу електронної пошти) будуть використовуватися Спільним технічним секретаріатом для зв'язку, зокрема, у справах можливих пояснень до заявки. Тому це повинна бути адреса поштової скриньки, яка регулярно перевіряється та прізвище особи, яка буде в курсі питань, пов'язаних із заявкою. Контактна інформація не відображатиметься у форматі PDF або роздруківці, вона буде отримана та збережена в спеціальній базі даних для використання Спільним технічним секретаріатом.

Форма заявки повинна бути заповнена англійською мовою, за винятком тих полів, де повинні бути надані дані національною мовою.

#### ВАЖЛИВІ КНОПКИ У ВЕРХНІЙ ЧАСТИНІ ФОРМИ

#### ПЕРЕВІРКА – кнопка "Validate"

Під час заповнення AF слід час від часу натискати кнопку "Validate". Якщо будь-який розділ AF, видимий на закладці зліва, буде позначений червоним кольором, це означає, що його потрібно доповнити/поправити! Потрібно заповнити дані відповідно до інструкцій, наведених у кожному із зазначених червоним кольором розділів.

#### ЗБЕРІГАННЯ – кнопки "Save", "Save and exit"

На кожному етапі роботи з формою заявки ви можете зберегти його та вийти з програми. У такому випадку будуть збережені всі зміни у робочій версії АF.

#### ФІНАЛІЗУВАННЯ – ОСТАТОЧНА ВЕРСІЯ АГ

Якщо вся необхідна інформація буде введена у форму заявки, що підтвердить позитивний результат перевірки (тобто після натискання кнопки «Validate», жодні розділи AF не будуть автоматично позначені червоним кольором), у верхньому рядку з'явиться додаткова кнопка «**Finalise**».

Після натискання кнопки AF буде збережено як остаточний документ і таким чином він буде перенесений із закладки «Draft documents» до «Final documents» на головній сторінці генератора.

У закладці **"Final documents"** на головній сторінці генератора біля остаточної AF з'являться 3 важливі кнопки:

- "Move to draft" за необхідності фіналізовану заявку можна активізувати для повторного редагування шляхом перенесення її знову до списку "Draft documents".
   УВАГА: у кожному такому випадку після повторного натискання кнопки "Finalise", файл отримає нову контрольну суму, навіть якщо до нього не буде внесено жодних змін! Це означає, що додатки із контрольною сумою (напр. Декларація Бенефіціара, Декларація про партнерство) потрібно буде знову підписати на нових роздруківках.
- "Save AF to disk" створення файлу .af для надсилання в електронному вигляді до Спільного технічного секретаріату Програми транскордонного співробітництва PL-BY-UA 2014-2020. Файл міститиме унікальну контрольну суму (checksum).

 "pdf" – створення файлу PDF для надсилання в електронному та роздрукованому <u>вигляді</u> до Спільного технічного секретаріату Програми транскордонного співробітництва PL-BY-UA 2014-2020. Файл міститиме унікальну контрольну суму (checksum). Декларація Головного Бенефіціара (лише для головного партнера) та Декларація про партнерство (окремі заяви для всіх партнерів, крім головного партнера) повинні бути власноручно підписані та проштамповані уповноваженою особою в даній установі.

УВАГА! Обидва електронні файли (.af та PDF), а також видрукувана та підписана AF – у тому числі, зокрема *Декларація Головного Бенефіціара* і кожна *Декларація про партнерство* – <u>повинні</u> містити на кожній сторінці <u>одну й цю ж саму контрольну суму</u>!!! Це означає, що електронна версія AF є ідентичною з друкованою версією.

Обидва файли будуть збережені в папці на комп'ютері, де зберігаються за замовчуванням усі завантажені файли.

#### надсилання

До Спільного технічного секретаріату Програми Транскордонного співробітництва PL-BY-UA 2014-2020 у встановлений термін слід доставити пакет документів:

- 1. Записані файли PDF та .af на електронних носіях (CD, DVD, флешка та ін.) остаточні версії з цією самою контрольною сумою. Носій повинен бути належним чином захищений від пошкодження (напр. повітряно-бульбашковою плівкою).
- 2. Видрукувана та власноручно підписана форма заявки.
- 3. Потрібно підготувати окремий конверт для кожної заявки (проекту), що подається (якщо їх є більше, ніж одна) з паперовою версією заявки та з електронним носієм з двома записаними файлами.

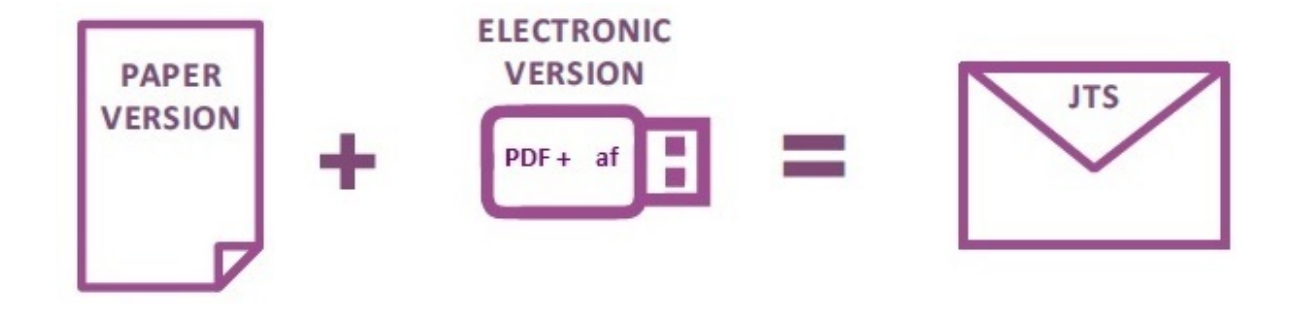